## Registrieren, Aufladen, Sperren am Beispiel des Kontos "Orientierungsschule Visp"

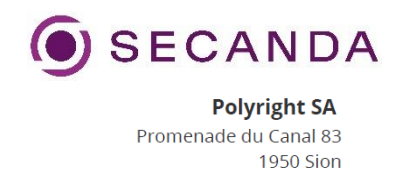

- 1. cashless.polyright.com aufrufen oder im PlayStore/AppStore die Polyright Cashless App laden.
- 2. Auf Registrieren klicken

| SECAI                        | NDA     |
|------------------------------|---------|
| E-Mail                       |         |
| Passwort                     | $\odot$ |
| Angemeldet bleiben           |         |
| Anmelde                      | en      |
| Passwort verg                | jessen? |
| Hast Du kein I<br>Registrief | Konto?  |

3. **Registrierung:** <u>Wichtig</u>-> Die E-Mail-Adresse muss dieselbe sein wie diejenige im PolyrightManager. Ansonsten kann das Cashless, keine Zuweisung finden. Die Zuweisung geschieht über die E-Mail Adresse.

| Registriere Dich bei SECANDA, um Deine verschiedenen Ko | nten zu verwalten |
|---------------------------------------------------------|-------------------|
| Vorname *                                               |                   |
| Nachname *                                              |                   |
| Wähle Dein Land *                                       | >                 |
| Mobilnummer                                             |                   |
| E-Mail *                                                |                   |
| E-Mail ist nicht gültig                                 |                   |
| Passwort *                                              | $\odot$           |
| Mindestlänge 6 Zeichen.                                 |                   |
| Passwort bestätigen *                                   | $\odot$           |
| Ich akzeptiere die <u>Bedingungen und Konditio</u>      | nen               |
| Registrieren                                            |                   |
|                                                         |                   |

4. Nach der Anmeldung erscheint das persönliche Wallet

| $(\bullet)$ | Startseite |                                                                     |                                       |
|-------------|------------|---------------------------------------------------------------------|---------------------------------------|
| SECANDA     |            | Konten                                                              |                                       |
| Startseite  |            | FHNW Fachhochschule Nordwestschweiz<br>CHF 3.00                     | $n _{w}$ furthermodule normalisations |
| Laden       |            |                                                                     |                                       |
| Senden      |            | CHF 0.00                                                            | schules region visp                   |
| (e) Profil  |            | OST Ostschweizer Fachhochschule<br>CHF 24.10                        |                                       |
|             |            | polyright<br>CHF 0.00                                               |                                       |
|             |            | Universität Bern<br>CHF 10.00                                       | $u^{\scriptscriptstyle b}$            |
|             |            | Transaktionen                                                       |                                       |
|             |            | Charger SG Eingangshalle 21107865 00103354<br>vor etwa 1 Monat      | CHF 20.00                             |
|             |            | Automat Kaffee BA HSM Haus 1 (58457) Default item vor 2 Monaten     | CHF-1.50                              |
|             |            | Automat Kaffee BA HSM Haus 1 (58457) Default item vor 2 Monaten     | CHF-1.50                              |
|             |            | Polyright Cashless Übertrag von Polyright AG Leibkarte 0.4 zu Sacha |                                       |

## 5. Auf "Konten" klicken

| ← Konto |                                                                                            |                                  |
|---------|--------------------------------------------------------------------------------------------|----------------------------------|
|         | OST Ostschweizer Fachhochschule<br>CHF 24.10<br>Karte sperren                              | OST<br>Ostalader<br>Factbedactue |
|         | Gültig bis 13.11.2023                                                                      |                                  |
|         | Transaktionen                                                                              |                                  |
|         | Charger SG Eingangshalle 21107865 00103354<br>vor etwa 1 Monat                             | CHF 20.00                        |
|         | RJ Mensa Transaktion auf der Kasse Register 1 des Netwerks 1 beim Kassier<br>vor 4 Monaten | CHF-2.50                         |
|         | SG Cafeteria Kasse1 GMOS OST Gastronomie Cafeteria: #01.003 vor 5 Monaten                  | CHF-3.40                         |
|         | Charger SG Eingangshalle<br>vor 6 Monaten                                                  | CHF 10.00                        |
|         | Alle anzeigen                                                                              |                                  |
|         |                                                                                            |                                  |

6. Die Kontoinformationen werden angezeigt

- 7. Unter "Transaktionen" kann jede Transaktion abgerufen werden. Die Transaktionen werden in Echtzeit angezeigt.
  - ← Transaktionen

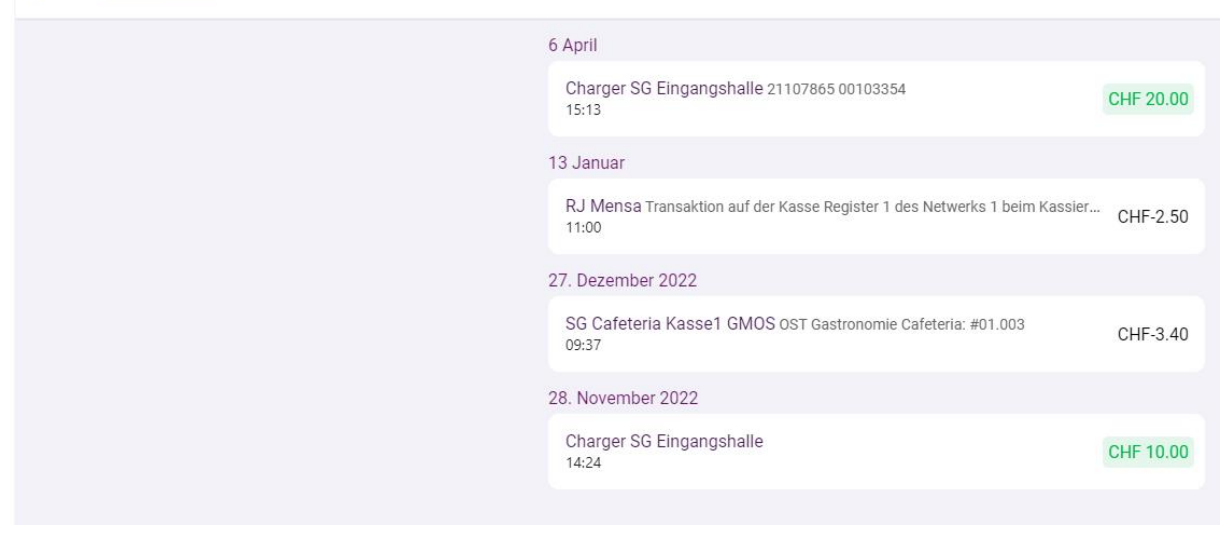

- 8. Aufladen: Zum Aufladen des Kontos "Links auf Laden drücken"
- 9. Es gibt zwei Möglichkeiten das Konto aufzuladen
  - TWINT
  - Kreditkarten: VISA und Mastercard
- 10. Wenn man Neues Zahlungsmittel auswählt, kommt im Nachhinein die möglichkein mit Visa oder MasterCard zu bezahlen

| F                                                                                                    | polyr                                 | ight              |                   |  |
|----------------------------------------------------------------------------------------------------|---------------------------------------|-------------------|-------------------|--|
| снғ 50,00                                                                                                    | Bitte wählen Si<br>Bezahlen per Karte | e Ihr bevorzugte: | s Zahlungsmittel: |  |
| Laden des SECANDA Kontos                                                                                                    |                                       | VISA              |                   |  |
| Ost ustschweizer Hachhochschule<br>Oberseestrasse 10<br>8640 Rapperswil SG<br>Schweiz<br>mengia.luzz@ost.ch<br>+41 58 257 16 44<br>www.ost.ch |                                       | Abb               | prechen           |  |
| www.ost.ch                                                                                                    | Saferpay - powered by                 | WORLDLINI         | E <b>MW</b> //.   |  |

 Beim Betrag noch den gewünschten Betrag eingeben (hier kann ein beliebiger Betrag eingegeben werden. Also auch Fr.392.35 ist möglich. Der Höchstbetrag ist bei Fr. 500.— festgelegt.), AGB hacken setzen und auf Aufladen klicken.

| $\bigcirc$                  | ← Konto aufladen |                                                |                           |
|-----------------------------|------------------|------------------------------------------------|---------------------------|
| SECANDA                     |                  | OST Ostschweizer Fachhochschule<br>CHF 24 10   | Oost                      |
| Startseite                  |                  |                                                | 780190790197              |
| Laden                       |                  | Zahlungsmethode                                |                           |
| $\rightleftharpoons$ Senden |                  | Neues Zahlungsmittel                           | $\checkmark$              |
| O Profil                    |                  | W Twint                                        |                           |
|                             |                  | Betrag                                         |                           |
|                             |                  | Betrag<br>Maximum: CHF 475.90                  | 50,00 CHF<br>keine Gebühr |
|                             |                  | Ich akzeptiere die Bedingungen und Konditionen |                           |
|                             |                  | Aufladen CHF 50.00                             |                           |
|                             |                  |                                                |                           |
|                             |                  |                                                |                           |

12. Wurde Mastercard ausgewählt, erscheint sofort dieses Fenster. Kreditkartendaten eingeben und auf die grüne Schaltfläche zum Aufladen klicken.

| Gesamtbetrag                                                                                                    | Kartendaten                         |           |                     |
|----------------------------------------------------------------------------------------------------|-------------------------------------|-----------|---------------------|
| CHF 172,50                                                                                                    | Kartennummer *<br>Gültig bis *      | <u> </u>  |                     |
| Laden des Polyright Cashless<br>Kontos<br>Händler                                                                         | Inhabername *<br>Kartenprüfnummer * | ?         |                     |
| Orientierungsschule Visp<br>Kleegärtenweg 2a<br>3930 Visp<br>Schweiz<br>schulleitungos@vispschulen.ch<br>+41 27 948 99 72 |                                     | Abbrechen | 172,50 CHF BEZAHLEN |

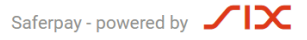

- 13. TWINT: In Schritt 11 die Schaltfläche TWINT wählen
- 14. Zum Bezahlen erscheint der QR-Code von TWINT

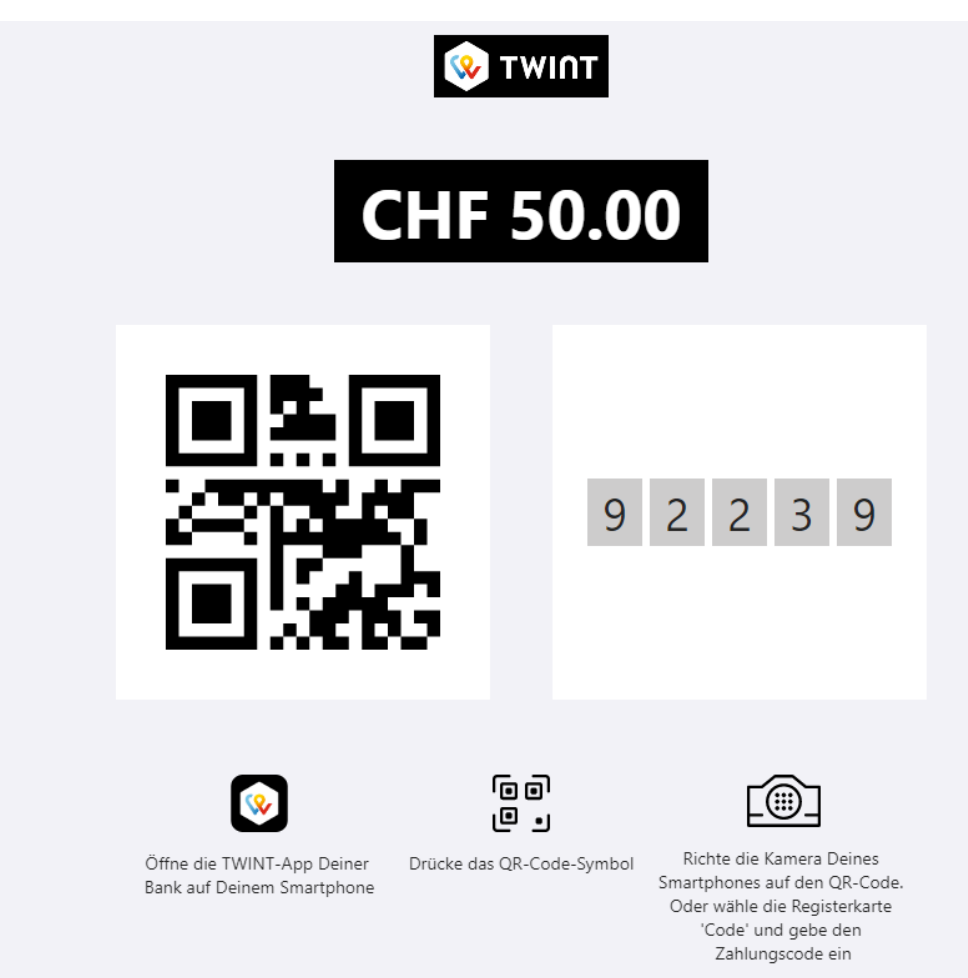